## Setting up WebDAV for Windows Vista

\*Disclaimer – This solution worked using Windows Vista Enterprise edition. It has not been tested on all versions of Vista.

 Download and Install the <u>Software Update for Web Folders (KB907306)</u> from Microsoft (http://www.microsoft.com/downloads/details.aspx?FamilyId=17C36612-632E-4C04-9382-987622ED1D64&displaylang=en)

| 🖉 Download details: Software U                                         | pdate for Web Folders (KB907306) - Winde                                  | ws Internet Explorer                                                                                  |                      |                         |         |                             |                                                                                  |                                   |
|------------------------------------------------------------------------|---------------------------------------------------------------------------|----------------------------------------------------------------------------------------------------|----------------------|-------------------------|---------|-----------------------------|----------------------------------------------------------------------------------|-----------------------------------|
| G V M http://www.m                                                     | nicrosoft.com/downloads/details.aspx?Far                                  | nilyId=17C36612-632E-4C                                                                               | 04-9382-987622ED1    | 064&displaylang=en      |         | 🕶 😽 🔀 🛛 weł                 | DAV Vista                                                                        | 🗕 🧟                               |
| ∰ -                                                                    |                                                                           |                                                                                                    |                      |                         |         |                             |                                                                                  |                                   |
| 🚖 🏟 🔠 🗸 🎺 MSN.cor                                                      | m 🚺 Download detail                                                       | :: Soft X                                                                                             |                      |                         |         | 🗄 🔹 🔊                       | 🝷 🖶 🝷 🔂 Page 🖛 🍈                                                                 | Tools 🔹 👋                         |
|                                                                        |                                                                           |                                                                                                    |                      |                         |         | Quick Links 👻   I           | Home   Worldwide                                                                 | <u>^</u>                          |
| Microsoft                                                              |                                                                           |                                                                                                    |                      |                         |         | Search Microsoft.c          | om for:                                                                          | Go                                |
| Download Center                                                        |                                                                           |                                                                                                    |                      |                         |         |                             |                                                                                  |                                   |
| Download Center Home                                                   | Search All Downloads                                                      | •                                                                                                    | Go                   | Advanced Search         |         |                             |                                                                                  | =                                 |
| Product Families<br>Windows<br>Office                                  | Software Update fo                                                        | or Web Folde                                                                                          | rs (KB907            | 306)                    |         |                             | -                                                                                |                                   |
| Servers<br>Business Solutions<br>Developer Tools                       | Brief Description<br>This download enables you to upd                     | ate the Web Folders cor                                                                               | nponent in Microso   | ft Windows operating sy | /stems. |                             | H.Office                                                                         | <u>5</u>                          |
| Windows Live<br>MSN<br>Games & Xbox<br>Windows Mobile<br>All Downloads | On This Page<br>Quick Details<br>System Requirements<br>Related Resources | <ul> <li>↓ <u>Overview</u></li> <li>↓ <u>Instructions</u></li> <li>↓ <u>What Others Ar</u></li> </ul> | <u>e Downloading</u> |                         |         |                             |                                                                                  |                                   |
| Download Categories<br>Games                                           | Download                                                                  |                                                                                                    |                      |                         |         |                             |                                                                                  |                                   |
| DirectX                                                                | Quick Details                                                             |                                                                                                    |                      |                         |         |                             |                                                                                  |                                   |
| Internet<br>Windows Security &                                         | File Name:                                                                | Webfldrs-KB90730                                                                                      | 5-ENU.exe            |                         |         |                             |                                                                                  |                                   |
| Updates                                                                | Version:                                                                  | 2                                                                                                    |                      |                         |         |                             |                                                                                  |                                   |
| Drivers                                                                | Knowledge Base (KB)<br>Articles:                                          | KB892211 KB9073                                                                                       | <u>)6</u>            |                         |         |                             |                                                                                  |                                   |
| Home & Office                                                          | Date Published:                                                           | 5/18/2007                                                                                             |                      |                         |         |                             |                                                                                  |                                   |
| Mobile Devices                                                         | Language:                                                                 | English                                                                                               |                      |                         |         |                             |                                                                                  |                                   |
| System Tools                                                           | Download Size:                                                            | 2.3 MB                                                                                                |                      |                         |         |                             |                                                                                  |                                   |
| Development Resources                                                  | Estimated Download Time:                                                  | Dial-up (56K)                                                                                         | 6 min                |                         |         |                             |                                                                                  | -                                 |
| Done                                                                   |                                                                           |                                                                                                    |                      |                         |         | 😜 Internet   Protected Mode | e: On 🔍 🔍 1                                                                      | .00% 👻 🔐                          |
| 🖉 🖉 🖉 🕼                                                                | tails: S 🔤 Document1 - Micro                                              | A Windows Update                                                                                      |                      |                         |         |                             | <ul> <li>2 10</li> <li>4 20</li> <li>4 20</li> <li>4 20</li> <li>4 20</li> </ul> | 11:59 AM<br>Thursday<br>1/10/2008 |

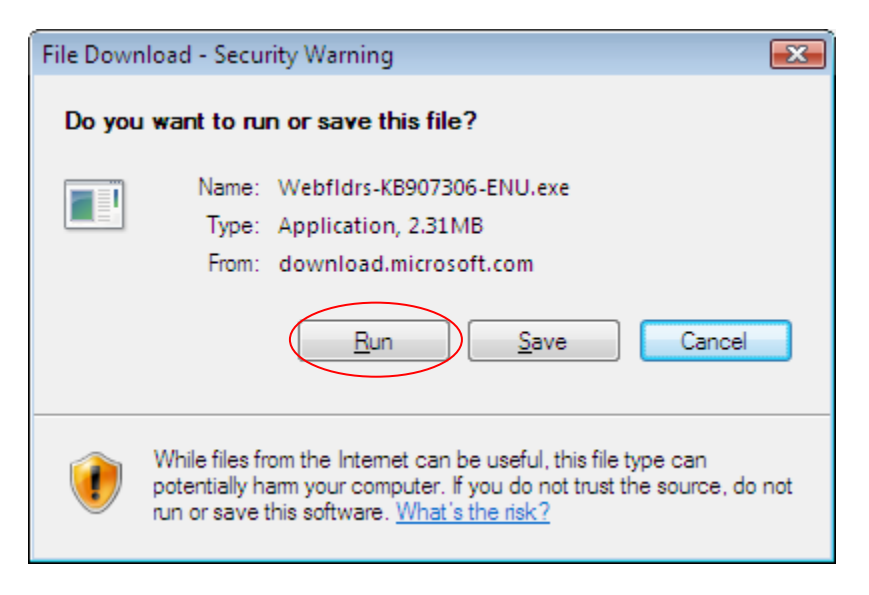

- 2. Click on the windows icon
  - a. Right Click on Computer and
  - b. choose Map Network Drive

| Internet Explorer                                            |              |                           |  |  |  |  |
|--------------------------------------------------------------|--------------|---------------------------|--|--|--|--|
| Microsoft Office Outlook                                     |              |                           |  |  |  |  |
| Welcome Center                                               | Bioustein    |                           |  |  |  |  |
| Windows Photo Gallery                                        | Pictures     |                           |  |  |  |  |
| Windows Mobility Center                                      | Music        |                           |  |  |  |  |
| Windows Meeting Space                                        | Search       |                           |  |  |  |  |
| Windows Media Player                                         | Recent Items | a →                       |  |  |  |  |
| 👋 Windows Live Messenger Download                            | Computer     | Open                      |  |  |  |  |
|                                                              | Network      | Explore                   |  |  |  |  |
|                                                              | Connec       | Search<br>Manage          |  |  |  |  |
|                                                              | Control      | Map Network Drive         |  |  |  |  |
|                                                              | Default      | Disconnect Network Drive  |  |  |  |  |
| All Programs                                                 | Help an      | Show on Desktop<br>Rename |  |  |  |  |
| Start Search 🔎                                               | Ċ            | Properties                |  |  |  |  |
| 🔗 🖉 Download details: S 🔮 Document1 - Micro 🖉 Windows Update |              |                           |  |  |  |  |
| 🥙 📃 🖻 🖉 🖬 🖓 🕼 🖗                                              |              |                           |  |  |  |  |

3. Click on the link at the bottom of the next box that says " Connect to a Web site that you can use to store your documents and pictures"

| 🌀 🧐 Map           | Network Drive                                                                                         |
|-------------------|----------------------------------------------------------------------------------------------------|
| What i            | network folder would you like to map?                                                                 |
| Drive:<br>Folder: | Z:                                                                                                    |
|                   | <u>Connect to a Web site that you can use to store your documents and pictures</u> .<br>Finish Cancel |

4. Click Next on the Welcome screen

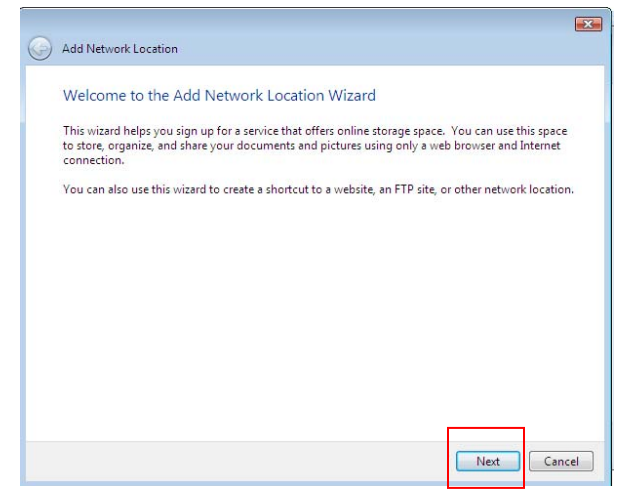

5. Click on the Choose a custom network location and click Next

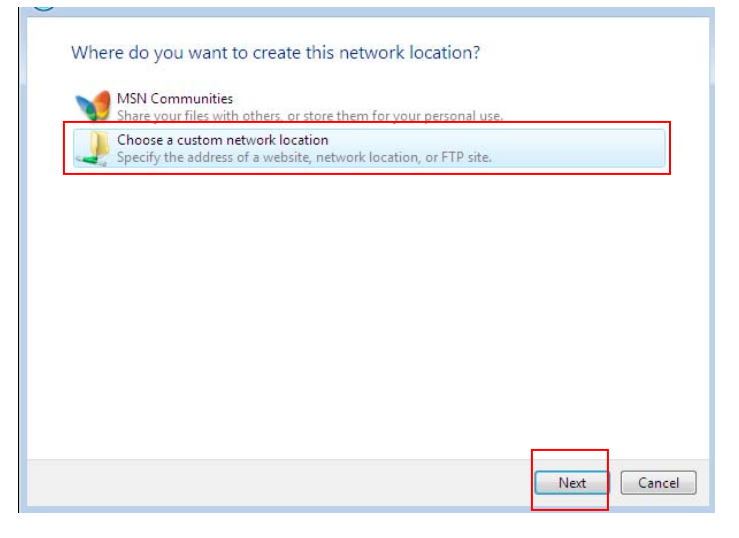

6. Go to the Upload-Download Multiple Resources area in your Sakai site. Copy the URL

| Sakai@I                            | Rutgers                                                                                                    |
|------------------------------------|----------------------------------------------------------------------------------------------------|
| My Workspace Sa                    | kai Co-op Bloustein School Bloustein Faculty Staff Sakai                                                                   |
|                                    | A Resources                                                                                                    |
| I want it                          | Site Resources   Upload-Download Multiple Resources                                                                        |
|                                    | Upload-Download Multiple Resources                                                                                         |
| pakai Corop 2)                     | WebDAV access to this site                                                                                                 |
| Home                               | You are currently in site Sakai Co.on. The SiteID for this site is 64b21557-1b9b-4125-0055-55b4957832f4                    |
| Site Info                          |                                                                                                    |
| Announcements                      | Each Sakai site has a Site ID. The SiteID for this site is listed above. You need to know the Site ID because it will be p |
| Assignments                        | Each site must be set up as a separate WebDAV connection, so the first time you connect to a given site, you will nee      |
| Chat Room                          | To access the resources in this site through a WebDAV client, you will use the following URL:                              |
| Chat Meebo                         |                                                                                                    |
| Discussion and<br>Private Messages | https://sakai.rutgers.edu/dav/64b21557-1b9b-4125-0055-55b4957832f4                                                         |
| Drop Box                           | If you are using Internet Explorer in Windows XP, you can go directly to this site's resources folder by clicking this li  |
| Email Archive                      |                                                                                                    |
| Gradebook                          | nttps://sakai.rutgers.edu/dav/64D2100/-1D9D-4120-0000-000490/832t4                                                         |
| Modules                            | Setting up a WebDAV client on your computer                                                                                |
| Podcasts                           | PROVIDENT DE ANTONIO                                                                                                    |
| Presentation                       | Upload-Download Multiple Resources                                                                                         |

7. Paste (CTRL+V)the URL in the Specify the location of your website box and click Next

| G | Add Network Location                                                                                                 |            | (         | X |  |
|---|----------------------------------------------------------------------------------------------------|------------|-----------|---|--|
|   | Specify the location of your website<br>Type the address of the website, FTP site, or network location that this sho | rtcut will | open.     |   |  |
| ſ | Internet or network address:                                                                                         |            |           |   |  |
|   | https://sakai.rutgers.edu/dav/64b21557-1b9b-4125-0055-55b4957832f4                                                   | •          | Browse    |   |  |
|   | <u>View examples</u>                                                                                                 |            |           |   |  |
|   |                                                                                                    |            | ext Cance | 4 |  |

8. Log in with your NetID and password when prompted

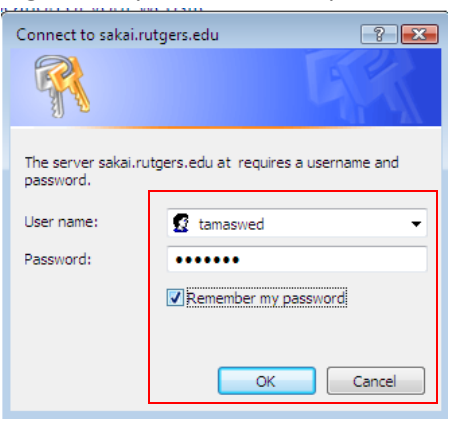

9. Give your site a name and click Next

| 0 | Add Network Location                                                                                                    | X      |
|---|----------------------------------------------------------------------------------------------------|--------|
|   | What do you want to name this location?                                                                                                    |        |
|   | Create a name for this shortcut that will help you easily identify this network location:<br>https://sakai.rutgers.edu/dav/64b21557-1b9b-4125-0055-55b4957832f4. |        |
|   | Type a name for this network location:                                                                                                    |        |
|   | Зака со-ор                                                                                                    |        |
|   |                                                                                                    |        |
|   |                                                                                                    |        |
|   |                                                                                                    |        |
|   |                                                                                                    |        |
|   | Next                                                                                                    | Cancel |

10. You should see a final completion screen. Leave the box checked to launch Resources. Click Finish

| Completing the Add Network Location Wizard<br>You have successfully created this network location:<br>Sakai Co-op<br>A shortcut for this location will appear in Computer.<br>I Open this network location when I click Finish. | Add Netwo  | rk Location                        |                |        |      |
|----------------------------------------------------------------------------------------------------|------------|------------------------------------|----------------|--------|------|
| You have successfully created this network location:<br>Sakai Co-op<br>A shortcut for this location will appear in Computer.<br>© Open this network location when I click Finish.                                               | Complet    | ing the Add Network Lo             | ocation Wizard |        |      |
| <u>Bakai Co-or</u><br>A shortcut for this location will appear in Computer.<br>☑ Open this network location when I click Finish.                                                                                                | You have s | uccessfully created this networ    | k location:    |        |      |
| A shortcut for this location will appear in Computer.                                                                                                    | Sakai Co-o |                                    |                |        |      |
| Vpen this network location when I click Finish.                                                                                                    | A shortcut | for this location will appear in ( | Computer.      |        |      |
|                                                                                                    | 🔽 Open th  | is network location when I clic    | k Finish.      |        |      |
|                                                                                                    |            |                                    |                |        |      |
|                                                                                                    |            |                                    |                |        |      |
|                                                                                                    |            |                                    |                |        |      |
|                                                                                                    |            |                                    |                |        |      |
|                                                                                                    |            |                                    |                |        |      |
|                                                                                                    |            |                                    |                |        |      |
|                                                                                                    |            |                                    |                |        |      |
| Finish Cancel                                                                                                    |            |                                    |                | Finish | ncel |

11. Your site will be stored under Computer. Drag and drop files.

| 🔾 🗢 🛱 🕨 Computer 🕨 Web Folders 🕨 Sakai Co- | op 🕨                               |                | <b>- 4</b> ∳                           | Search                                   |                                            | م                               |
|--------------------------------------------|------------------------------------|----------------|----------------------------------------|------------------------------------------|--------------------------------------------|---------------------------------|
| 🄄 Organize 🔻 🔡 Views 👻                     | _                                  | _              | _                                      | _                                        | _                                          | ?                               |
| Favorite Links                             | Name<br>Calendars<br>Presentations | Internet Addre | ess Size<br>How To<br>Sample<br>videos | Typ<br>Meebo Chat<br>Technology<br>Links | e Mo<br>PDF Free<br>Technology<br>Showcase | Podcasts Podcasts Autumn Leaves |
| How To     To     I2 items                 |                                    |                |                                        |                                          |                                            | 1                               |
|                                            |                                    |                |                                        |                                          |                                            |                                 |

12. To make a shortcut on your desktop, right click on the web folder under Computer. Left click on Send to. Left click on Desktop (create shortcut).

|                                                                                                    | Comp  | outer 🕨 Web Folders 🕨 Sakai Co-op 🕨 | ✓ Search                                | Q         |
|----------------------------------------------------------------------------------------------------|-------|-------------------------------------|-----------------------------------------|-----------|
| 🤄 Organize 🔻 🖥                                                                                                    | N ve  |                                     |                                         | (?)       |
|                                                                                                    |       | Expand                              | Internet Address Size Type Mor          | dified    |
| Favorite Links                                                                                                    |       | Search                              |                                         |           |
| Documents                                                                                                    |       | Explore                             |                                         |           |
| Pictures<br>Music                                                                                                    |       | Open                                | Graphics How To Meebo Chat PDE Free     | Podcasts  |
| More »                                                                                                    | 畅     | Combine supported files in Acrobat  | how to meeto chat i bi free             | 1 oucusts |
| Folders                                                                                                    |       | New                                 |                                         | - 25      |
| a 🌉 Desktop                                                                                                    |       | Send To 🔸                           | 8 Bluetooth device                      |           |
| Bloustein                                                                                                    |       | Cut                                 | Compressed (zipped) Folder y Technology | Autumn    |
| I Public                                                                                                    |       | Сору                                | Desktop (create shortcut) Showcase      | Leaves    |
| Þ 🏭 Local Disk                                                                                                    |       | Delete                              | Documents                               |           |
| ⊳ 🔮 DVD/CD-F                                                                                                    |       | Rename                              | Mail Recipient                          |           |
| D V My Web S                                                                                                    |       | Depending                           | DVD/CD-RW Drive (D:)                    |           |
| D C Sakai Co-o                                                                                                    | op    | Properties                          | 1                                       |           |
| 🔺 🕎 Web Folde                                                                                                    | ers   |                                     |                                         |           |
| Þ 📢 My Web                                                                                                    | Sites | s on MSN                            |                                         |           |
| ▲ Image: A start and a start and a start a start a | o-op  |                                     |                                         |           |
| D Graph                                                                                                    | ics   |                                     |                                         |           |
| ⊳ 🛄 How T                                                                                                    | б     | -                                   |                                         |           |
| 12 items                                                                                                    |       |                                     |                                         |           |